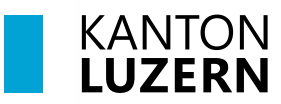

Bildungs- und Kulturdepartement

V1.0 01. Juni 2024

# **Installation SSL-Zertifikat**

#### Inhaltsverzeichnis

| 1 Windows 11: Installation SSL-Zertifikat - Edge 오 und Google Chrome 🣀 | 2  |
|------------------------------------------------------------------------|----|
| 2 Windows 11: Installation SSL Zertifikat - Firefox 😉                  | 4  |
| 3 MacOS: Installation SSL-Zertifikat - Safari                          | 5  |
| 4 iOS: Installation SSL Zertifikat                                     | 7  |
| 5 Android: Installation SSL Zertifikat                                 | 11 |

Hinweis

- Damit der Datenverkehr im Schulnetzwerk über das Internet, welcher mit SSL verschlüsselt ist (https), durchgescannt werden kann, **muss das entsprechende Zertifikat Root-Zertifikat «Sluz-CA»** installiert werden.
- **Installieren Sie zwingend das Zertifikat** auf Ihrem Gerät, damit Sie alle Webseiten im Schulnetzwerk öffnen und anschauen können.

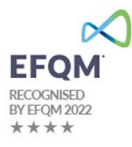

# 1 Windows 11: Installation SSL-Zertifikat - Edge Cund Google Chrome

| <ol> <li>Unter folgendem Link können Sie das<br/>Zertifikat «Sluz-CA» herunterladen:<br/><u>https://download.lu.ch/sai/sluz_root_ca.crt</u></li> <li>(1) Klicken Sie oben rechts im Browser unter<br/>Downloads auf «Beibehalten».</li> <li>(2) Klicken Sie anschliessend auf «Datei<br/>öffnen» «sluz_root_ca.crt».</li> </ol> | Downloads<br>Sluz_root_ca.crt können Ihr Gerät beschädigen.<br>Mechten Sie sie trop beibehalten?<br>Beibehalten<br>Downloads<br>Sluz_root_ca.crt<br>Datei öffnen<br>Datei öffnen<br>Downloads                                                                                                    |
|----------------------------------------------------------------------------------------------------|----------------------------------------------------------------------------------------------------|
| 2. Klicken Sie auf « <b>Öffnen</b> ».                                                                                                    | Datei offnen - Sicherheitswamung     ×       Möchten Sie diese Datei öffnen:        Image: Sicherheitszeinflicht        Image: Sicherheitszeinflicht        Image: Sicherheitszeinflicht        Image: Cicluseril.coalseril.phpDatal.ocal.Templ.empl.empl.empl.empl.empl.empl.empl.                                                                                                    |
| 3. Klicken Sie auf « <b>Zertifikat installieren</b> ».                                                                                                    | Vertifikat       X         Algemen       Details         Zertifikatisnformationen       K         Osess zertifikatisnformationen       Sed so zertifikatisn in för som strifikatist in för den speicher vertrauensvärligen striktet in striktet in st                                                                                                    |
| 4. Wählen Sie « <b>Lokaler Computer</b> » aus und klicken Sie auf « <b>Weiter</b> ».                                                                                                    | Zertifikatingori-Asistent      Willkommen      Deser Asistent Will from bein flogre en von Zertifikatin, Zerfikativet ausrichter und Zertifikationenfahr um Debin flogre en von Zertifikation, Zerfikativet ausrichter und Zertifikationenfahr um Debin flogre en von Zertifikation, Zerfikativet ausrichter und Zertifikationenfahr um Debin flogre en von Zertifikation, Zerfikativet ausrichter und Zertifikationenfahr um Debin flogre en von Zertifikation, Zerfikativet ausrichter und Zertifikationenfahr um Debin flogre en von Zertifikation, Zerfikativet ausrichter und Zertifikationenfahr um Debin flogre en von Zertifikationenfahren     Statuset en von Zertifikationen von Zertifikation |
| 5. Falls eine Sicherheitsmeldung erscheint,<br>bestätigen Sie diese mit « <b>Ja</b> ».                                                                                                    | Benutzerkontensteuerung       ×         Möchten Sie zulassen, dass durch diese App<br>Änderungen an Ihrem Gerät vorgenommen<br>werden?       •         Windows-Hostprozess (Rundl32)       •         Verifizierter Herausgeber. Microsoft Windows       •         Weitere Details anzeigen       •         Ja       •                                                                                                    |

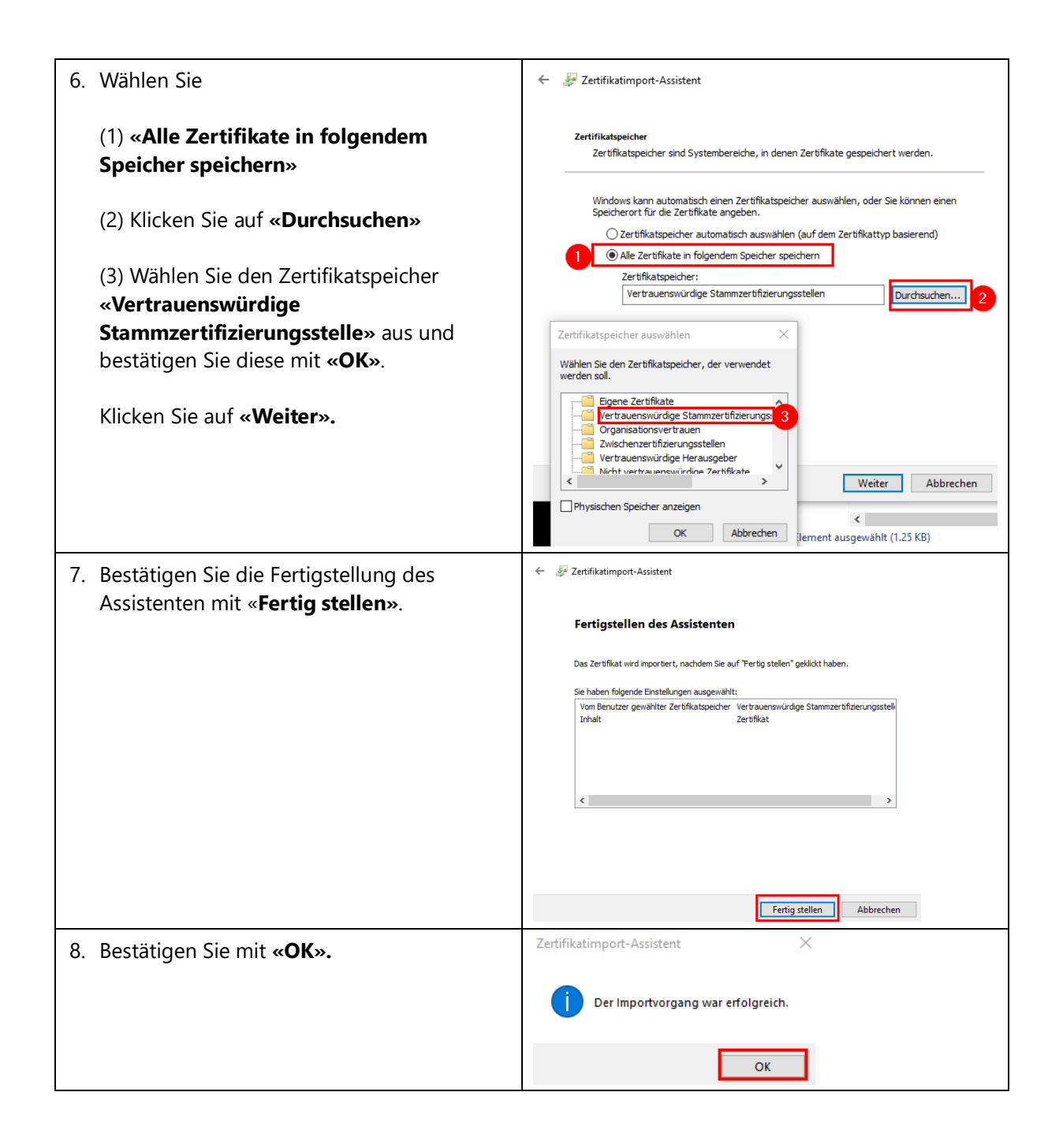

## 2 Windows 11: Installation SSL Zertifikat - Firefox ف

| 1. | Unter folgendem Link können Sie               |                                                                                                    |
|----|-----------------------------------------------|----------------------------------------------------------------------------------------------------|
|    | das Zertifikat «Sluz-CA»                      | Daten synchronisieren und Anmelden                                                                                                    |
|    | herunterladen:                                | Neuer Tab Stra+T                                                                                                    |
|    | https://download.lu.ch/sai/sluz.root          | Neues Fenster Strg+N                                                                                                    |
|    | <u>inteps.//download.id.cri/sal/sidz_foot</u> | Neues privates Fenster Strg+Umschalt+P                                                                                                    |
|    | <u>_ca.crt</u>                                | Lesezeichen >                                                                                                    |
|    |                                               | Chronik >                                                                                                    |
|    |                                               | Downloads Strg+J                                                                                                    |
|    | Öffnen Sie den Browser Firefox                | Passwörter                                                                                                    |
|    |                                               | Add-ons und Themes Strg+Umschalt+A                                                                                                    |
|    | (1) Klicken Sie auf die drei                  | Drucken Strg+P                                                                                                    |
|    | (1) Kieken sie der nechten                    | Seite speichern unter Strg+S                                                                                                    |
|    | Striche in der rechten                        | In Sette suchen Strg+                                                                                                    |
|    | oberen Ecke                                   | 200m = 100% + 2                                                                                                    |
|    |                                               | Einstellungen Z                                                                                                    |
|    | (2) <b>«Einstellungen»</b> anwählen           | Weitere Werkzeuge >                                                                                                    |
|    |                                               |                                                                                                    |
| 2  | (1) Klicken Sie auf der linken Seite          |                                                                                                    |
|    | auf "Datenschutz & Sicharhaits                | 295 Allgemein Gefährliche und betrügerische Inhalte blockieren Weitere Informationen                                                                                                    |
|    |                                               | Startseite     Zu Geranniche Downloads blockieren     Vor unerwünschter und undewöhnlicher Software warnen                                                                                                    |
|    |                                               | Q Suche                                                                                                    |
|    | (2) Scrollen Sie nach unten zu                | Cartifikate 2                                                                                                    |
|    | «Zertifikate».                                | Synchronisation Aktuelle <u>Gultigkeit</u> von Zertifikaten durch Anfrage bei OCSP-Server <b>3</b> Zertifikate anzeigen                                                                                                    |
|    |                                               | Mehr von Mozilla Kryptographie-Module                                                                                                    |
|    | (3) Klicken Sie auf « <b>Zertifikate</b>      |                                                                                                    |
|    | anzeigen»                                     |                                                                                                    |
|    |                                               |                                                                                                    |
| 2  | (1) Wählen Sie «Importioren »                 | Zertifikatverwaltung X 🛓 a Downloads - C Downloads durch                                                                                                    |
| 5. | (1) Wallen Sie «Importieren».                 | Ihre Zertifikate Authentifizierungs-Entscheidungen Personen Server Zertifizierungsstellen Name Anderungs                                                                                                    |
|    |                                               | Sie haben Zertifikate gespeichert, die diese Zertifizierungsstellen identifizieren: Vorlanger Zeit Zertifikate gespeichert, die diese Zertifizierungsstellen identifizieren: Vorlanger Zeit Zertifikate gespeichert, die diese Zertifizierungsstellen identifizieren: Vorlanger Zeit |
|    | (2) Klicken Sie auf das soeben                | ACCV<br>ACCVRAIZ1 Builtin Object Token                                                                                                    |
|    | heruntergeladene Zertifikat in Ihrem          |                                                                                                    |
|    | Downloads Ordner.                             | AffirmTrust     AffirmTrust Premium ECC     Builtin Object Token                                                                                                    |
|    |                                               | Anzehen Vertrauen bearbeiten Importieren Löscheg oder Vertrauen entziehen                                                                                                    |
|    | (3)Klicken Sie auf « <b>öffnen</b> ».         | OK Minimum [dat_vot_ca]                                                                                                    |
|    |                                               |                                                                                                    |
| 4. | (1) Wählen Sie « <b>Dieser CA</b>             | Herunterladen des Zertifikats                                                                                                    |
|    | vertrauen, um Websites zu                     | Sie wurden gebeten, einer neuen Zertifizierungsstelle (CA) zu vertrauen.                                                                                                    |
|    | identifizieren».                              | Soll "Sluz-CA" für die folgenden Zwecke vertraut werden?                                                                                                    |
|    |                                               | Dieser CA vertrauen, um E-Mail-Nutzer zu identifizieren.                                                                                                    |
|    | (2) Klicken Sie auf « <b>OK</b> »             | Bevor Sie dieser CA für jeglichen Zweck vertrauen, sollten Sie das Zertifikat sowie seine Richtlinien und Prozeduren (wenn vorhanden) überprüfen.                                                                                                    |
|    |                                               | Ansicht CA-Zertifikat überprüfen                                                                                                    |
|    |                                               | OK Abbrechen                                                                                                    |
| 5. | Überprüfen Sie in der Liste der               |                                                                                                    |
|    | Zertifikate ob das Zertifikat « <b>SIUZ-</b>  | Zertifikatverwaltung X                                                                                                    |
|    | CA» vorbandon ist und hostätigen              | Ihre Zertifikate Personen Server Zertifizierungsstallen                                                                                                    |
|    |                                               | Sia hahan Zartifikata narnaichart dia diara Zartifizian ungestallan identifizianan                                                                                                    |
|    | Sie die Zertifikatsverwaltung mit             | Zertifikatsname kryptographie-Modul a                                                                                                    |
|    | «OK».                                         | AC Camerfirma S.A.     Chambers of Commerce Root - 2008 Builtin Object Token                                                                                                    |
|    | Firefox schliessen und wieder öffnen          | Global Chambersign Root - 2008 Builtin Object Token                                                                                                    |
|    |                                               | Cameriirma SA CIP A82/43/287<br>Cameriirma Chambers of Commerce Root Builtin Object Token                                                                                                    |
|    |                                               | Camerfirma Global Chambersign Root Builtin Object Token                                                                                                    |
|    |                                               | ACCVRAIZ1 Builtin Object Token                                                                                                    |
|    |                                               | Ansehen Vertrauen bearbeiten Importieren Exportieren Löschen oder Vertrauen entziehen                                                                                                    |
|    |                                               | СК                                                                                                    |
| 1  |                                               |                                                                                                    |

### 3 MacOS: Installation SSL-Zertifikat - Safari 🧭

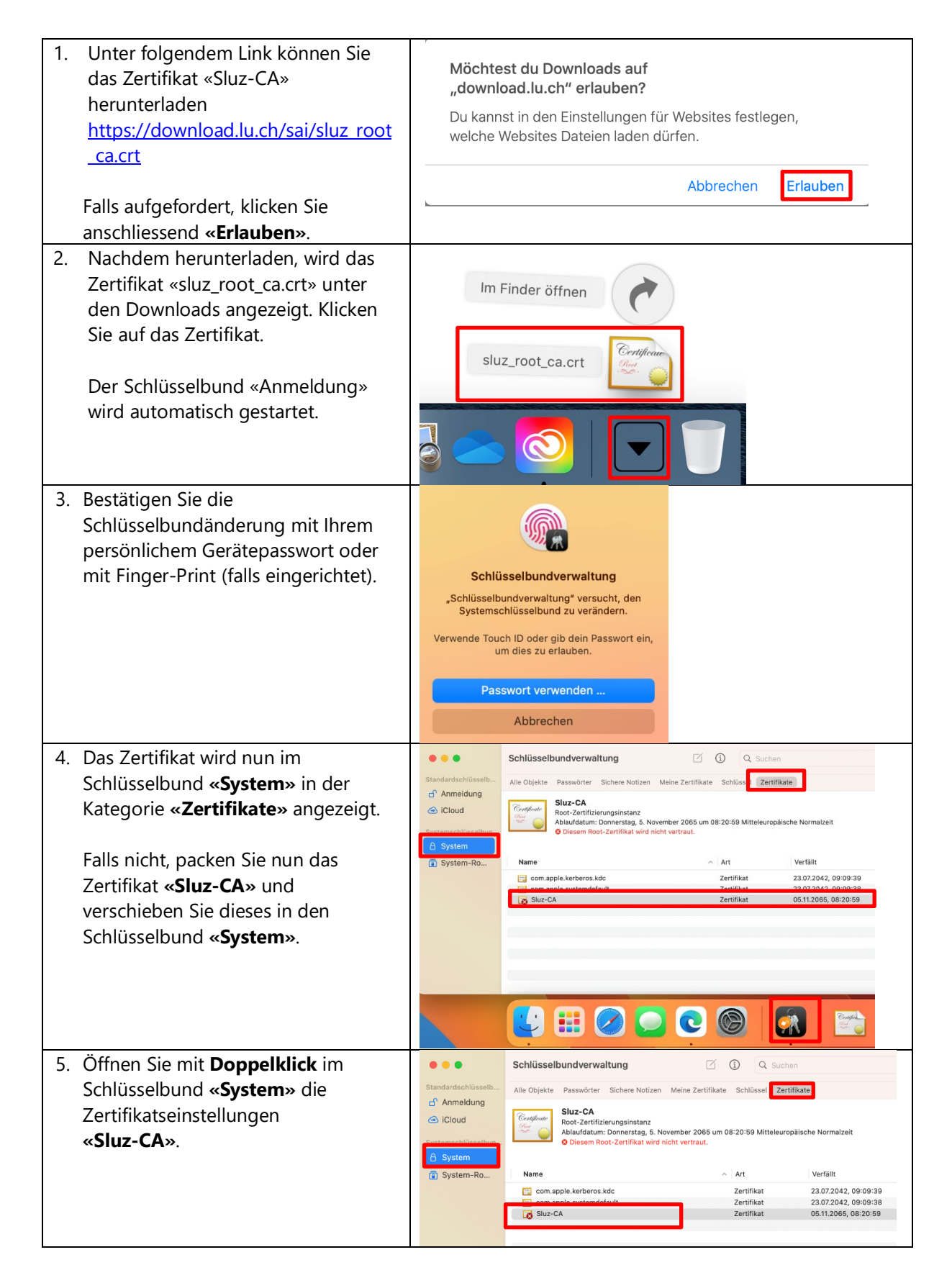

|                                                                                                    | Sluz-CA                                                                                                    |
|----------------------------------------------------------------------------------------------------|----------------------------------------------------------------------------------------------------|
| Certificate<br>Certificate<br>Certificate<br>Constant<br>Constant<br>Consta | anz<br>ıg, 5. November 20 <b>6</b> 5 um 08:20:59<br>alzeit<br>t <mark>ist nicht vertrauenswürdig</mark> .                                                                                                    |
| Vertrauen Bei Verwendung dieses Zertifikats:     Secure Sockets Layer (SSL)     S/MIME (Secure Mail) EAP (Extensible Authentication)     IP Security (IPsec)     Code-Signierung     Zeitstempel     X.509-Standardrichtlinien                                                                                                    | Immer vertrauen       ?         Immer vertrauen       ?         Immer vertrauen       ?         Immer vertrauen       ?         Immer vertrauen       ?         Immer vertrauen       ?         Immer vertrauen       ?         Immer vertrauen       ?         Immer vertrauen       ?         Immer vertrauen       ?         Immer vertrauen       ?         Immer vertrauen       ?         Immer vertrauen       ?                                                                                                    |
| Schlüsselbundverwaltun<br>Du änderst deine Einstellungen<br>vertrauenswürdige Zertifikate<br>Verwende Touch ID oder gib dein Pas<br>um dies zu erlauben.<br>Passwort verwenden<br>Abbrechen                                                                                                    | g<br>für<br>a.<br>swort ein,                                                                                                    |
| Standardschlüsselb Anmeldung Carloud Systemschlüsselbun System System System System Carloud System-Ro System-Ro Suz-CA Suz-CA Suz-CA Suz-CA Suz-CA Suz-CA Suz-CA Suz-CA Suz-CA Suz-CA                                                                                                    | Ing                                                                                                    |
|                                                                                                    | Sluz-CA<br>Root-Zertifizierungsinstu<br>Ablaufdatum: Donnersta<br>Ablaufdatum: Donnersta<br>Mitteleuropäische Norm<br>Vertrauen<br>Bei Verwendung dieses Zertifikats:<br>Secure Sockets Layer (SSL)<br>S/MIME (Secure Mail)<br>EAP (Extensible Authentication)<br>IP Security (IPsec)<br>Code-Signierung<br>Zeitstempel<br>X.509-Standardrichtlinien<br>V.509-Standardrichtlinien<br>Du änderst deine Einstellungen<br>vertrauenswürdige Zertifikate<br>Verwende Touch ID oder gib dein Pas<br>um dies zu erlauben.<br>Passwort verwenden<br>Abbrechen<br>Standardachlüsselb.<br>Ameldung<br>System-Ro<br>Name<br>Suz-CA |

### 4 iOS: Installation SSL Zertifikat

| 1. Öffnen Sie den Link<br><u>https://download.lu.ch/sai/</u> auf Ihrem iPhone und                                                  | 14:14 C (이 주 52)<br>download.lu.ch - /sai/                                                                                                    |
|----------------------------------------------------------------------------------------------------|----------------------------------------------------------------------------------------------------|
| tippen Sie auf « <b>siuz_root_ca.crt</b> ».                                                                                        | [Jum übergeordneten Verzeichnis]<br>26.06.2019 08:32 cdir> liseseeles<br>14.06.2019 07:32 1290 slur root ca.ort<br>26.06.2019 15:00 1092 slur_roor_ea.rip |
| 2. Tippen Sie auf « <b>Zulassen</b> ».                                                                                             | Diese Website versucht, ein<br>Konfigurationsprofil zu laden. Darf sie das?<br>Ignorieren Zulassen                                                        |
| 3. Tippen Sie auf « <b>Schliessen</b> ».                                                                                           | f<br>Profil geladen<br>Überprüfe das Profil in den<br>Einstellungen, wenn du es installieren<br>möchtest.<br>Schließen                                    |
| <ol> <li>Öffnen Sie auf Ihrem Smartphone die<br/>«Einstellungen» und wählen Sie anschliessend<br/>«Profil geladen» aus.</li> </ol> | Einstellungen<br>Apple-ID, iCloud+, Medien & Käufe  Profil geladen  Flugmodus                                                                             |
|                                                                                                    | WLAN     KTLU-Internal >       Bluetooth     Ein >                                                                                                    |
| 5. Das Profil «Sluz-CA» wird angezeigt. Tippen Sie<br>auf « <b>Installieren</b> ».                                                 | Abbrechen Profil Installieren                                                                                                    |
|                                                                                                    | Signiert von Sluz-CA<br>Nicht überprüft<br>Enthält Zertifikat<br>Mehr Details                                                                             |

| 6. Geben Sie bei der Abfrage Ihren iPhone Code ein. | • I Sunrise 중 13:47                                                                |
|-----------------------------------------------------|------------------------------------------------------------------------------------|
|                                                     | Code eingeben Abbrechen                                                            |
|                                                     |                                                                                    |
|                                                     |                                                                                    |
|                                                     |                                                                                    |
|                                                     | Code eingeben                                                                      |
|                                                     | 0 0 0 0 0 0                                                                        |
| 7. Tippen Sie auf « <b>Installieren</b> ».          | <b>1</b> Il Sunrise <b>२</b> 13:47 ■                                               |
|                                                     | Abbrechen Achtung Installieren                                                     |
|                                                     | NICHT VERWALTETES ROOT-ZERTIFIKAT                                                  |
|                                                     | Durch die Installation wird das Zertifikat "Sluz-                                  |
|                                                     | CA" zur Liste der vertrauenswürdigen<br>Zertifikate auf deinem iPhone hinzugefügt. |
|                                                     | Websites werden diesem Zertifikat erst<br>vertrauen, wenn es in den                |
|                                                     | Zertifikatsvertrauenseinstellungen aktiviert<br>wurde.                             |
|                                                     | NICHT ÜBERPRÜFTES PROFIL                                                           |
|                                                     | Die Authentizität von "Sluz-CA" kann nicht<br>überprüft werden.                    |
| 8. Tippen Sie auf « <b>Installieren</b> ».          | 📲 Sunrise 🗢 13:48                                                                  |
|                                                     | Abbrechen Achtung Instellieren                                                     |
|                                                     | Abbrechen Achtung Installeren                                                      |
|                                                     | NICHT VERWALTETES ROOT-ZERTIFIKAT                                                  |
|                                                     | Durch die Installation wird das Zertifikat "Sluz-                                  |
|                                                     | Zertifikate auf deinem iPhone hinzugefügt.                                         |
|                                                     | vertrauen, wenn es in den<br>Zertifikatsvertrauenseinstallungen aktiviert          |
|                                                     | wurde.                                                                             |
|                                                     | NICHT ÜBERPRÜFTES PROFIL                                                           |
|                                                     | Die Authentizität von "Sluz-CA" kann nicht<br>überprüft werden.                    |
|                                                     |                                                                                    |
|                                                     |                                                                                    |
|                                                     | Installioron                                                                       |
|                                                     |                                                                                    |
|                                                     | Abbrechen                                                                          |

| 9. Das Zertifikat ist erfolgreich installiert.           | Ilita      Installiert Fertig      Profil installiert Fertig      Sluz-CA      Signiert von Sluz-CA      Überprüft ✓ |
|----------------------------------------------------------|----------------------------------------------------------------------------------------------------|
|                                                          | Mehr Details                                                                                                    |
| 10. Öffnen Sie nun erneut die <b>«Einstellungen»</b> und | 📶 Sunrise 🗢 16:16 🔳                                                                                                  |
| wählen Sie « <b>Allgemein</b> » aus.                     | Einstellungen                                                                                                    |
|                                                          | Mitteilungen >                                                                                                    |
|                                                          | Töne & Haptik >                                                                                                    |
|                                                          | Vicht stören                                                                                                    |
|                                                          | Bildschirmzeit >                                                                                                    |
|                                                          | Allgemein >                                                                                                    |
|                                                          | Rontrollzentrum                                                                                                    |
|                                                          | AA Anzeige & Helligkeit >                                                                                            |
|                                                          |                                                                                                    |
| 11. Offnen Sie «Info».                                   | Ill Sunrise  → 16:12                                                                                                 |
|                                                          | Cinstellungen Allgemein                                                                                              |
|                                                          | Info >                                                                                                    |
|                                                          | Softwareupdate >                                                                                                    |
|                                                          |                                                                                                    |
|                                                          | AirDrop >                                                                                                    |
|                                                          | AirPlay & Handoff >                                                                                                  |

| 12. Ganz n  | ach unten scrollen und                | 📶 Sunrise 🗢                                                 | 16:12                                                   | 1 🔳      |
|-------------|---------------------------------------|-------------------------------------------------------------|---------------------------------------------------------|----------|
| «Zerti      | fikatsvertrauenseinstellungen» öffner | Allgemein                                                   | Info                                                    |          |
|             |                                       | Apps                                                        |                                                         | 1        |
|             |                                       | Kapazität                                                   |                                                         | 128 GB   |
|             |                                       | Verfügbar                                                   | 115                                                     | 9.75 GB  |
|             |                                       |                                                             |                                                         |          |
|             |                                       | Netzbetreiber                                               | Sunr                                                    | ise 41.0 |
|             |                                       | WLAN-Adresse                                                | B8:53:AC:9/                                             | A:D0:1A  |
|             |                                       | Bluetooth                                                   | B8:53:AC:9                                              | A:CF:FF  |
|             |                                       |                                                             | 35 920907 2                                             | 566779   |
|             |                                       | Nodom Eirmuoro                                              | 89410201074200                                          | 6 02 00  |
|             |                                       | SEID                                                        |                                                         | 4.03.00  |
|             |                                       | 3210                                                        |                                                         | -        |
|             |                                       | Zertifikatsvertraue                                         | enseinstellungen                                        | >        |
|             |                                       |                                                             |                                                         |          |
| 13. «Sluz-( | <b>CA</b> » öffnen.                   | Allaemein                                                   | 15:01<br>Profil                                         | ),       |
|             |                                       |                                                             |                                                         |          |
|             |                                       | KONFIGURATIONSP                                             | ROFIL                                                   |          |
|             |                                       | Sluz-CA                                                     |                                                         | >        |
|             |                                       |                                                             | 1                                                       |          |
| 14. Aktivie | eren Sie den Button bei «Sluz-CA ».   | 14:19 🌜                                                     |                                                         | ul       |
|             |                                       | < Zertifikatsv                                              | vertrauenseinstell                                      | ungen    |
|             |                                       |                                                             |                                                         |          |
|             |                                       | Version                                                     | 20                                                      | 23032800 |
|             |                                       | Trust Asset-Vers                                            | ion                                                     | 20       |
|             |                                       | VOLLES VERTRAUE<br>ZERTIFIKATE AKTIV                        | N FÜR ROOT-<br>IEREN                                    |          |
|             |                                       | Sluz-CA                                                     |                                                         |          |
|             |                                       | Weitere Infos über ve                                       | rifizierte Zertifikate                                  |          |
| 15. Tippen  | Sie auf « <b>Weiter</b> ».            |                                                             |                                                         |          |
|             |                                       | Zertifikatsvertrau                                          | ienseinstellungen                                       |          |
|             |                                       | Version                                                     | 2023032800                                              |          |
|             |                                       | Trust Asset-Version                                         | 20                                                      |          |
|             |                                       | ZERTIFIKATE AKTIVIEREN                                      |                                                         |          |
|             |                                       | Weitere Infos über verifizierte                             | Zertifikate                                             |          |
|             |                                       | Root-Zu                                                     | ertifikat                                               |          |
|             |                                       | Zertifikats für V<br>Drittanbieter Einl<br>private Daten, d | Websites haben<br>blick in sämtliche<br>die an Websites |          |
|             |                                       | geschick                                                    | t werden.                                               |          |
|             |                                       | Abbrechen                                                   | weiter                                                  |          |
| 16. Das Ze  | rtifikat «Sluz-CA» ist nun            |                                                             |                                                         |          |
| install     |                                       |                                                             |                                                         |          |

| 1. Öffnen Sie mit dem Smartphone die<br>Website <u>https://download.lu.ch/sai/</u>                                                                                                    | 22% ■ 15:14     download.lu.ch/sai/                                                                                                    |
|----------------------------------------------------------------------------------------------------|----------------------------------------------------------------------------------------------------|
| Tippen Sie auf « <b>sluz_root_ca.crt</b> »                                                                                                    | download.lu.ch - /sai/         [Io Parent Directory]         26.06.2019       08:32 <dir>       14:06.2019       07:32       1290       [sluz root ca.crt]         26.06.2019       15:00       1092       sluz root ca.crt]         26.06.2019       16:00       781056       Zertifikat PC.pdf         22.10.2019       16:38       1303961       Zertifikat Smartphone.pdf</dir> |
| 2. Tippen Sie auf « <b>Herunterladen</b> ».                                                                                                    | Image: Sold sluz root ca.ort       21% ■ 15:15         Image: Sold sluz root ca.ort       Image: Sold sluz root ca.ort         10:00:00:00:00:00:00:00:00:00:00:00:00:0                                                                                                    |
|                                                                                                    |                                                                                                    |
| 3. Mit Ihrem PIN bestätigen                                                                                                    | C C C C C C C C C C C C C C C C C C C                                                                                                    |
| <ol> <li>Mit Ihrem PIN bestätigen</li> <li>Zertifikatsname eingeben</li> </ol>                                                                                                    | Constant 21% Constant 15:16<br>Zertifikats-Manager                                                                                                    |
| <ol> <li>Mit Ihrem PIN bestätigen</li> <li>Zertifikatsname eingeben</li> <li>Verwendet für «VPN und APPS» auswählen</li> </ol>                                                                                                    | Zertifikats-Manager         Zertifikat benennen                                                                                                    |
| <ul> <li>3. Mit Ihrem PIN bestätigen</li> <li>Zertifikatsname eingeben</li> <li>Verwendet für «VPN und APPS» auswählen</li> <li>Mit «OK» bestätigen.</li> <li>Das Zertifikat ist somit installiert.</li> </ul>                                                                                                    | Zertifikats-Manager     Zertifikat benennen   Zertifikat sname   sluz root ca crt   Nutzung der Zugangsdaten   VPN und Apps                                                                                                    |
| <ul> <li>3. Mit Ihrem PIN bestätigen</li> <li>Zertifikatsname eingeben</li> <li>Verwendet für «VPN und APPS» auswählen</li> <li>Mit «OK» bestätigen.</li> <li>Das Zertifikat ist somit installiert.</li> <li>Achtung! Falls der Zertifikats-Manager nicht<br/>automatisch öffnet, wählen Sie «Einstellungen»</li> <li>«Zertifikats-Manager» um den Zertifikats-Manager<br/>manuell zu öffnen.</li> </ul> | Image: Surger     Zertifikats-Manager     Zertifikats-Manager     Zertifikat benennen   Zertifikatsname   sluz root ca ort   Nutzung der Zugangsdaten   VPN und Apps   WLAN   Der Aussteller des Zertifikats überwacht möglicherweise den gesamten Datenverkehr Ihres Geräts.   Das Paket umfasst: CA-Zertifikat     MURAN                                                          |

### 5 Android: Installation SSL Zertifikat